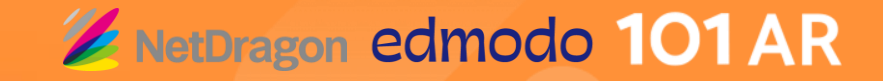

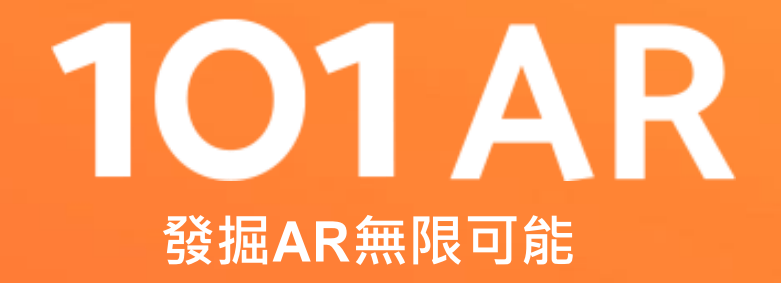

# 101AR 體驗

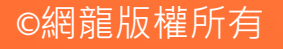

# 101 A R

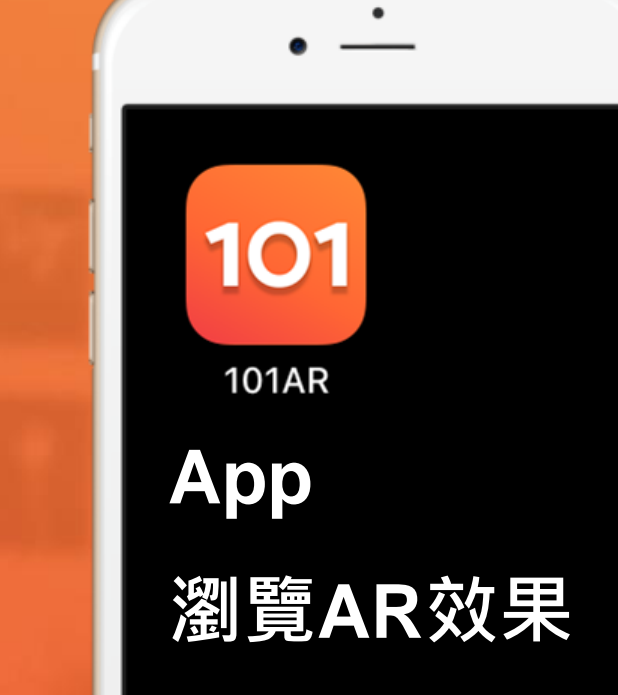

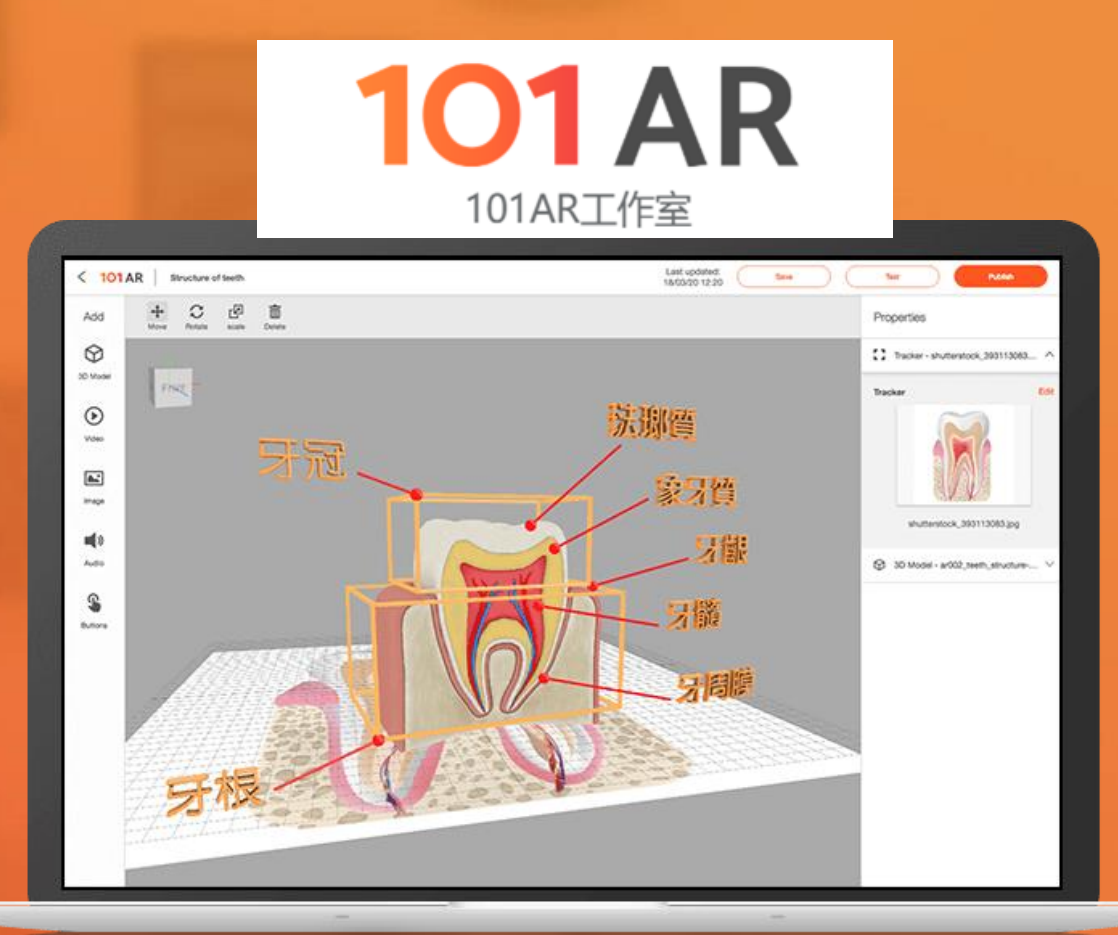

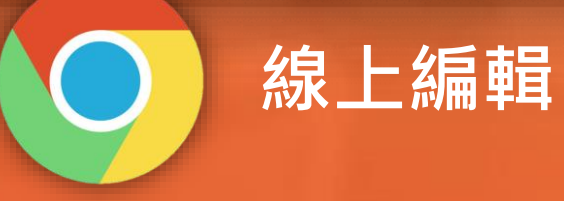

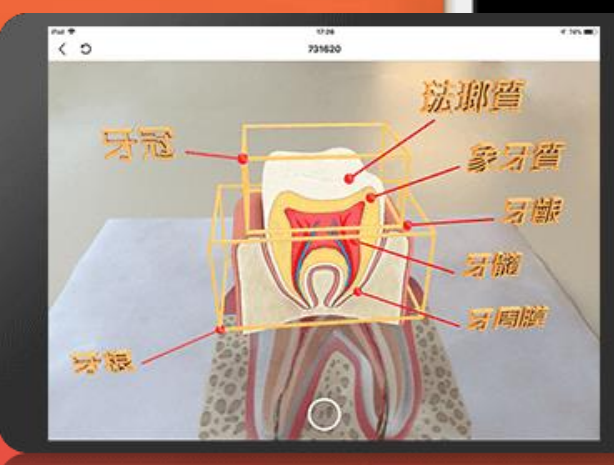

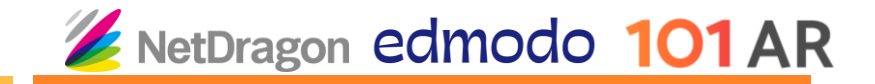

## 體驗AR時要注意的事項

- 1. 亮度
  - 在用鏡頭掃描識別圖時,應避免過度曝光和離開黑暗環境以調整適當亮度。
- 2. 角度
  - 在用鏡頭掃描識別圖時,應正對圖片,儘量使整個圖片剛好覆蓋設 備螢幕,以便鏡頭識別圖片。
- 3. 距离律
  - 在用鏡頭掃描識別圖時,使整個圖片剛好覆蓋設備螢幕的距離為佳。

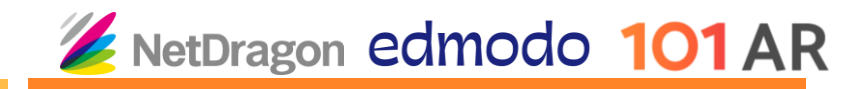

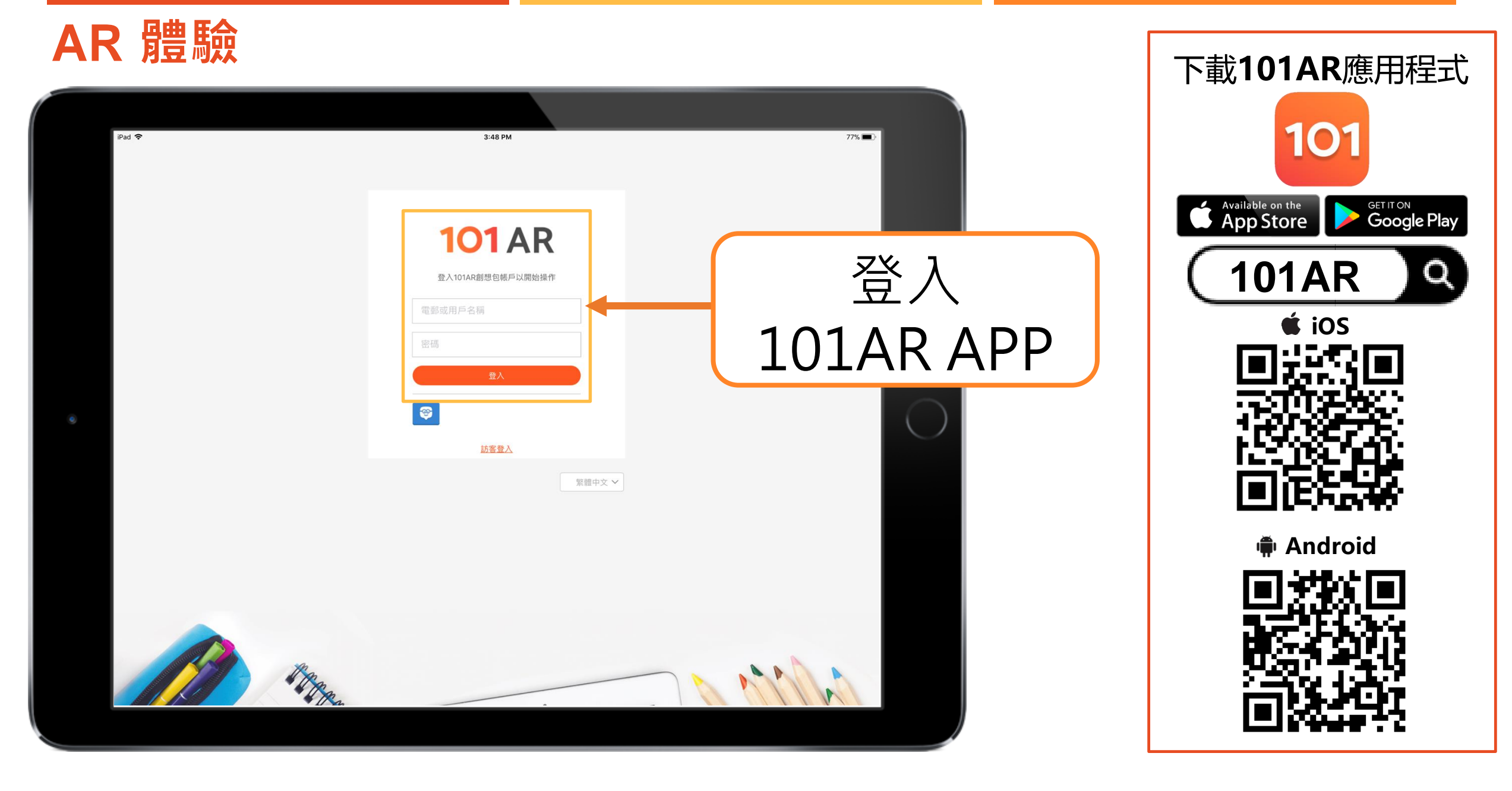

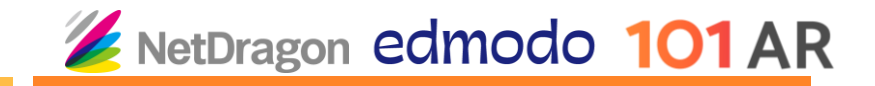

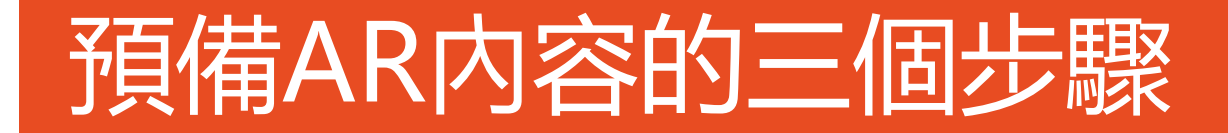

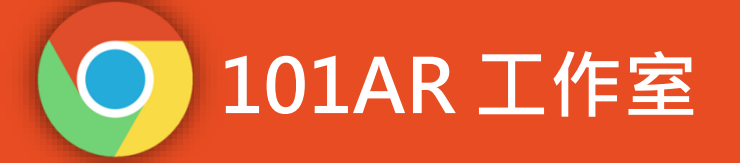

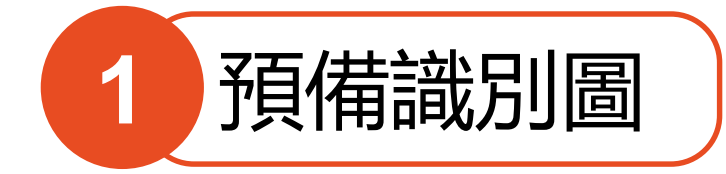

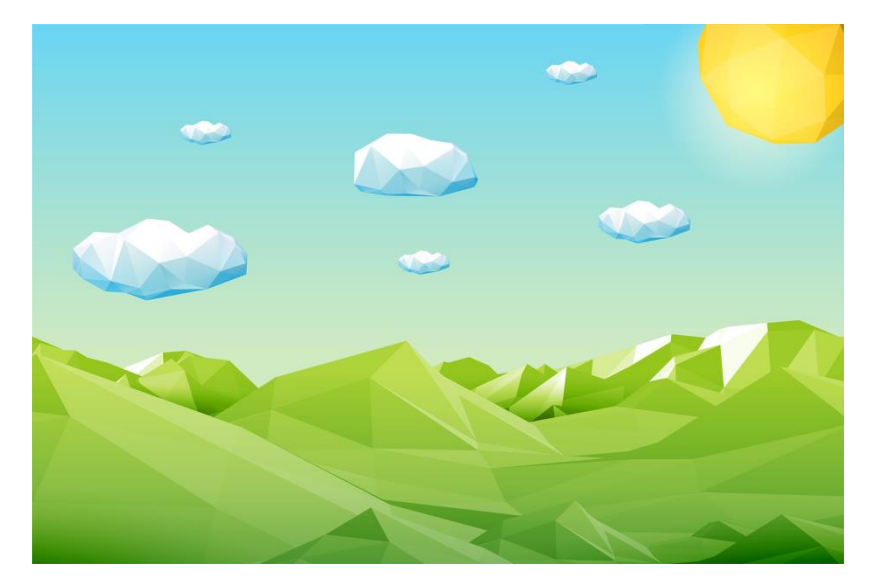

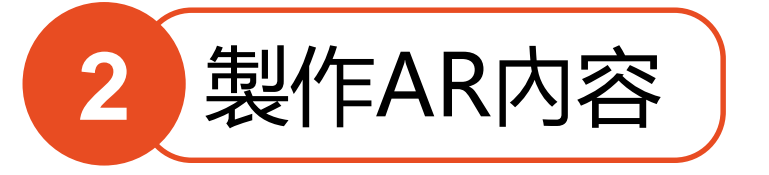

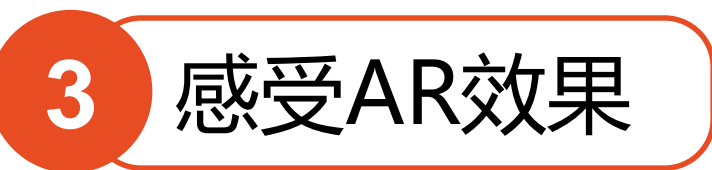

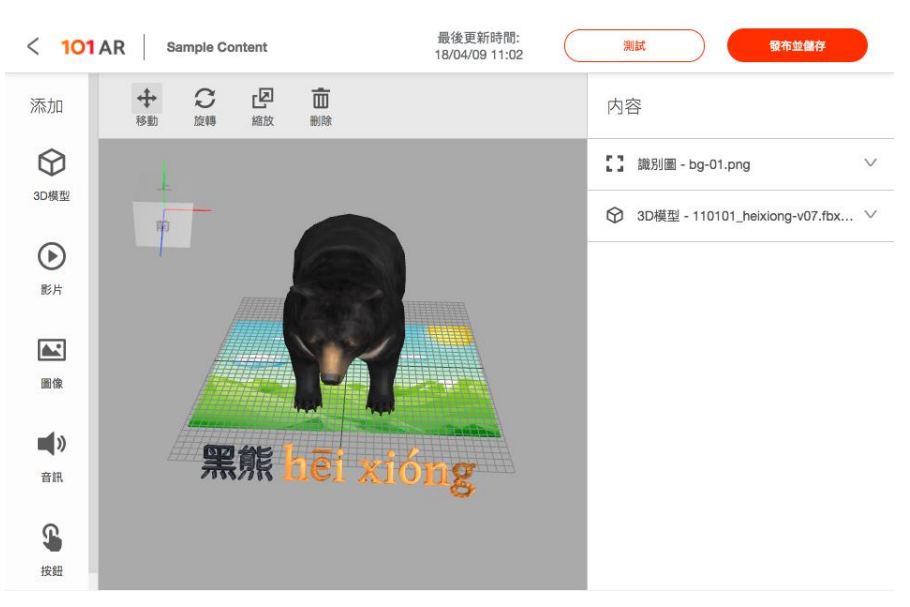

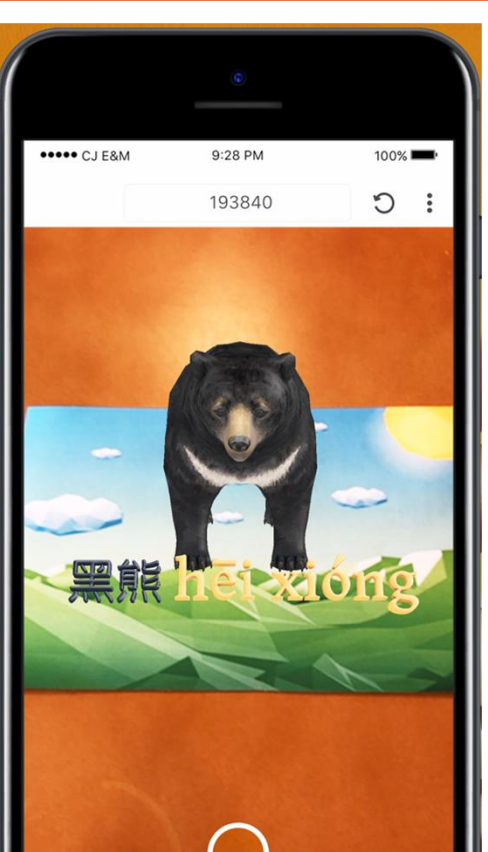

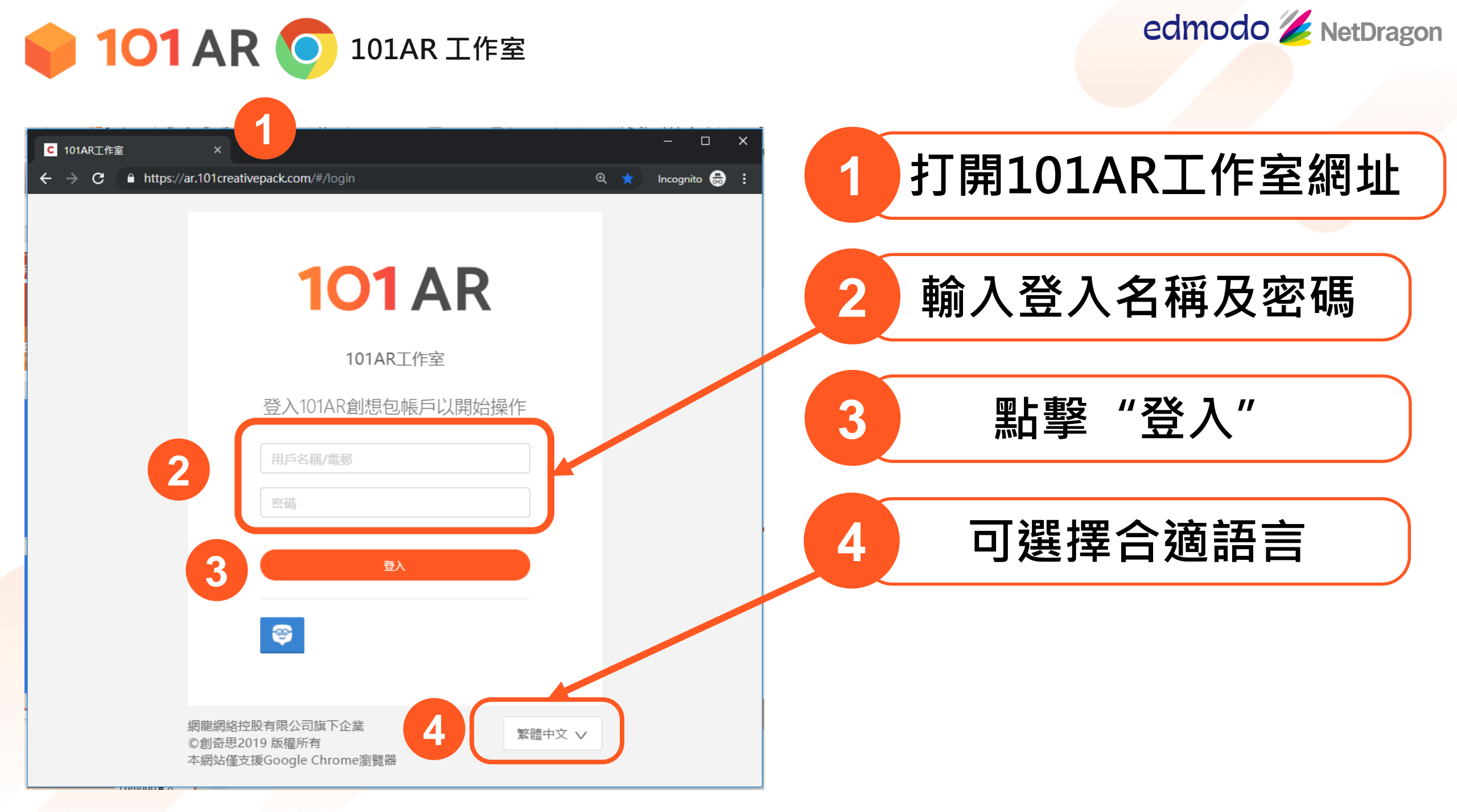

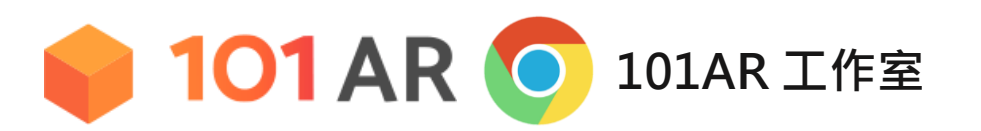

edmodo 🌽 NetDragon

### 同意101AR使用者協議

### **Terms and Conditions**

×

### "101 Creative Pack" Hong Kong Edition – User Agreement

This User Agreement (hereinafter referred to as "this Agreement") applies to the relevant rights and obligations of "101 Creative Pack" software (hereinafter referred to as the "Application", "Software" or "Services") published by Tangor Technology Limited (hereinafter referred to as "Publisher" or "Tangor", a subsidiary of NetDragon WebSoft Holdings Limited (HK:0777) engaged in educational business) to describe the Publisher's services to users (hereinafter referred to as "User" or "you") of this Software and the detailed rules involved in your use of the Services. Therefore, before registering to become a user of "101 Creative Pack" software or starting to use services provided by "101 Creative Pack" software (including but not limited to "101AR" mobile application or web version, "101 VR" VR Assistant Windows version, VR Assistant Android version, VR Assistant iOS version, etc.), please read all this entire Agreement in detail.

After you have read this Agreement, if you do not agree with any of the terms of this Agreement or if you have any questions about this Agreement, please do not install, copy or use this Software. If you have already started or are using this Software, you have unconditionally accepted the relevant provisions of this Agreement and the management rules issued by the Publisher in this regard and are willing to be bound by it is the cleant of a directed way shall be cally responsible for the fact.

I have read and agree to the Terms and Conditions

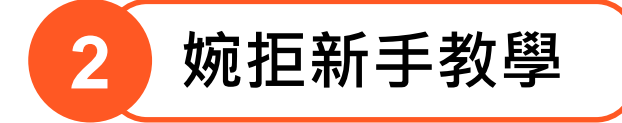

### Welcome to 101AR Studio

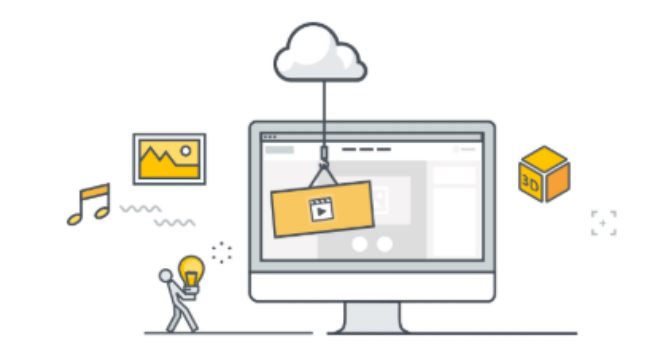

To start with the 101AR Studio, we will walk through a step-bystep tutorial guide with you to create your first AR content.

Are you ready?

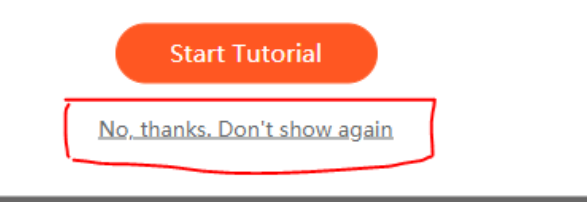

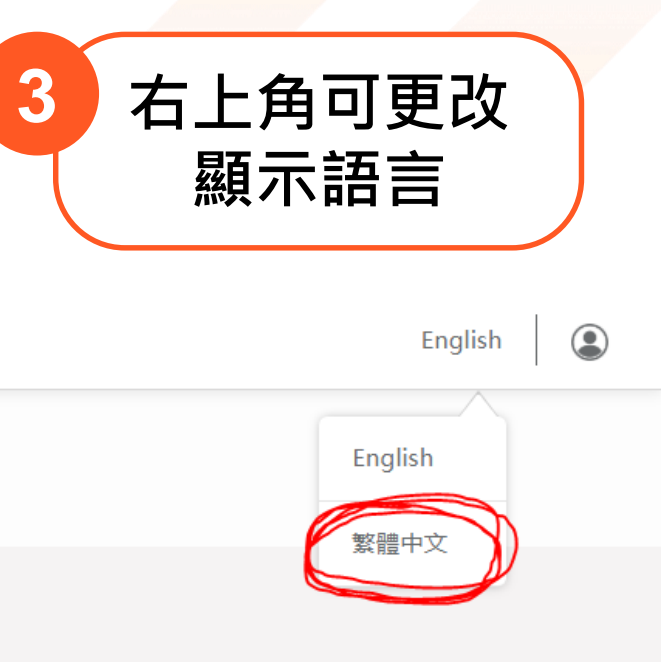

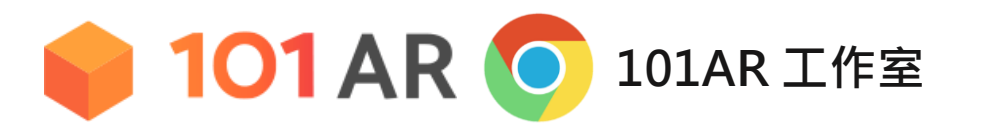

edmodo 🌽 NetDragon

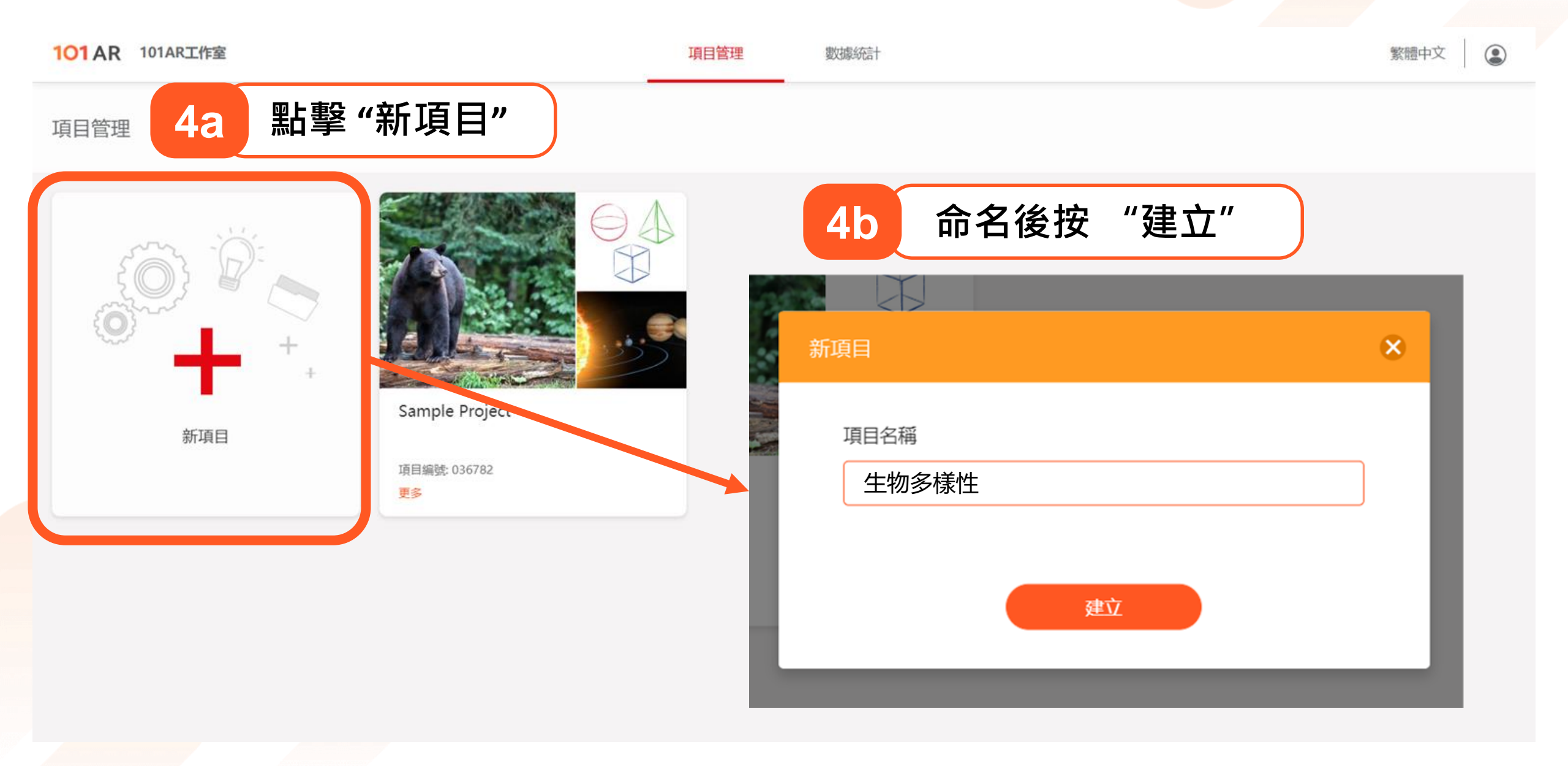

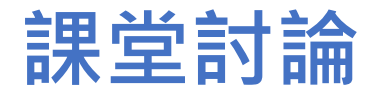

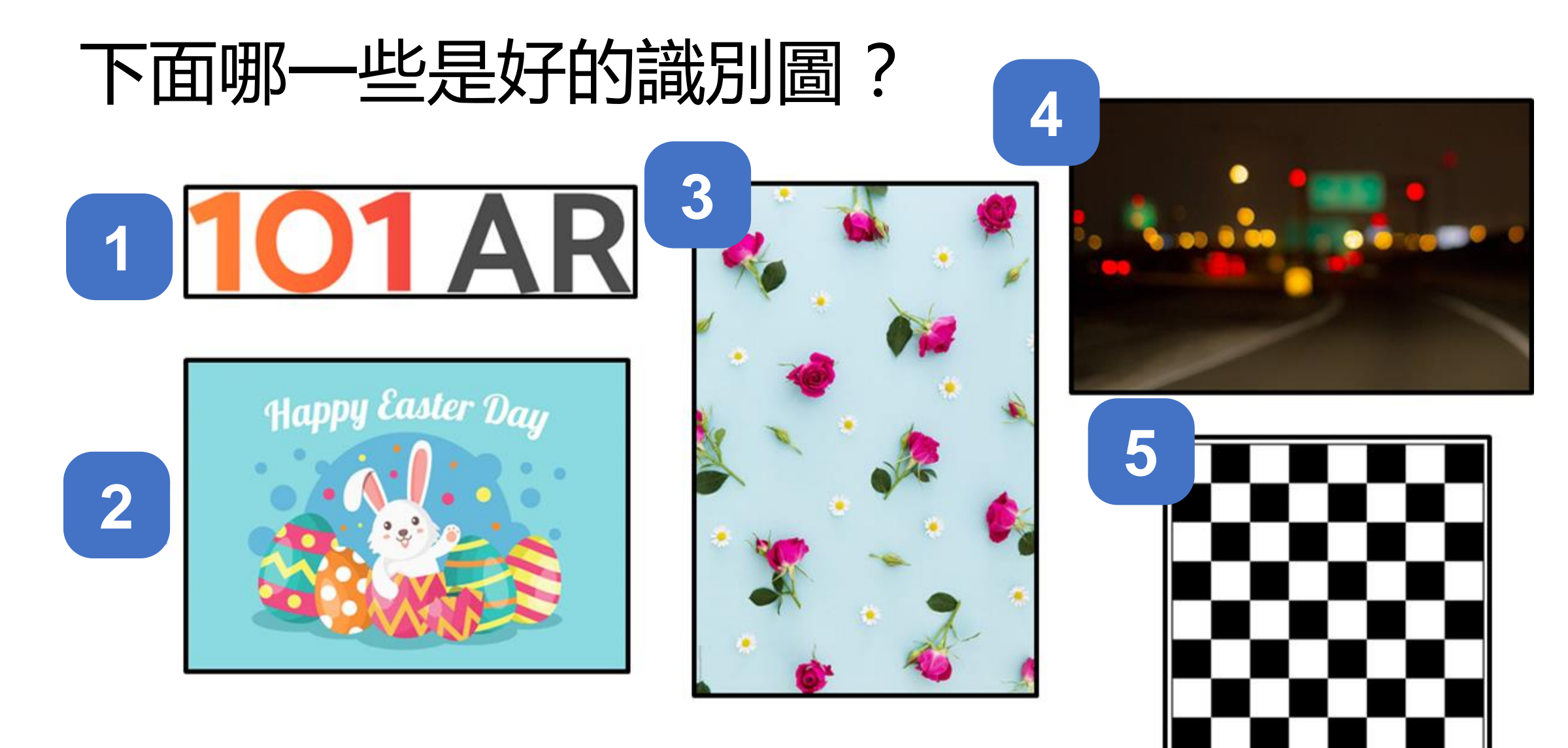

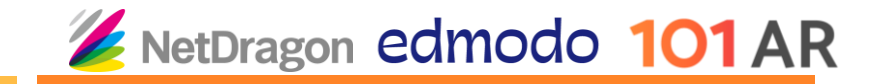

### 可添加的AR效果

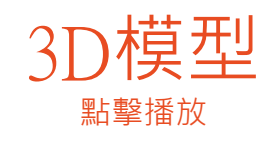

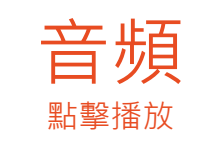

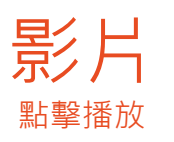

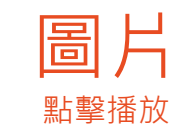

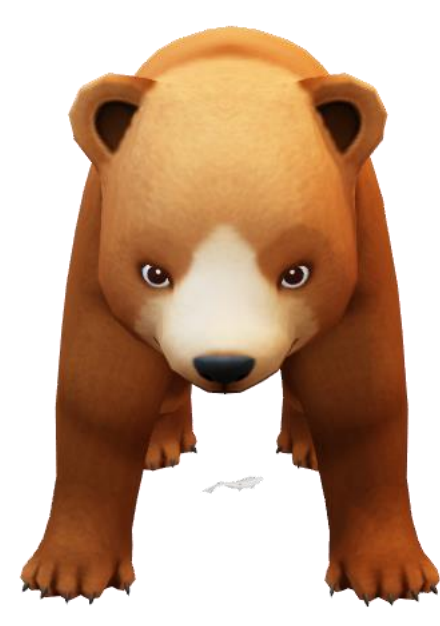

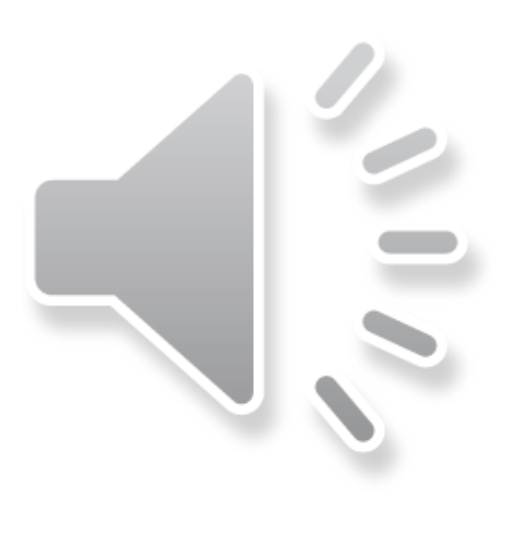

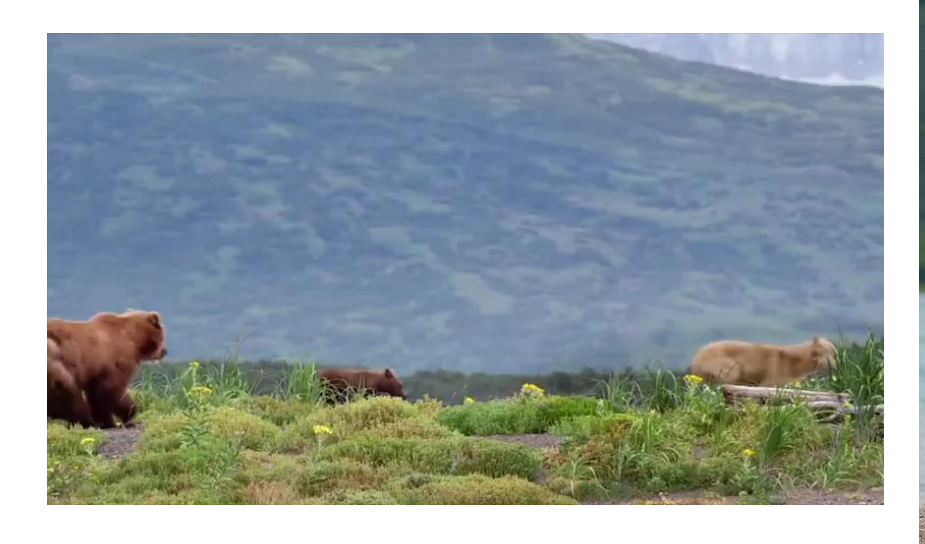

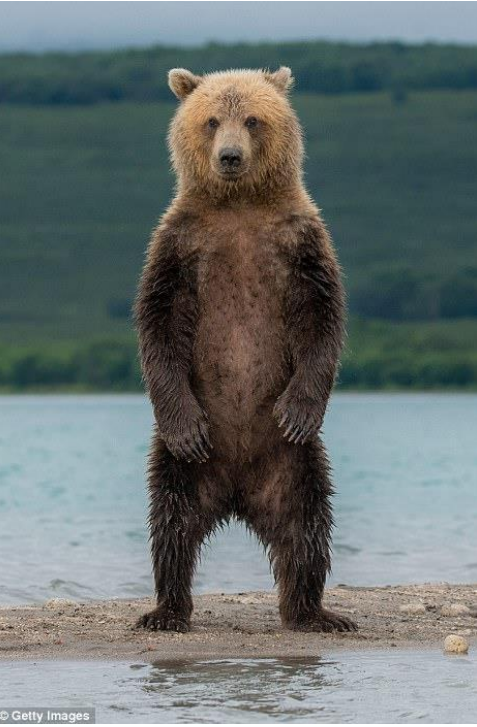

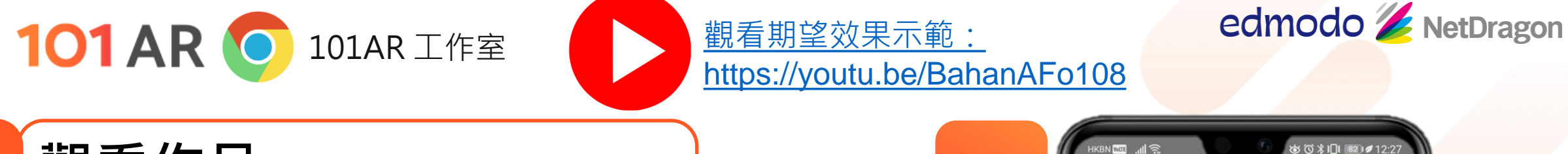

觀看作品

9

打開101AR app, 在"搜索" 頁進到 "測試" 輸入測試代碼, 掃瞄棲息地圖

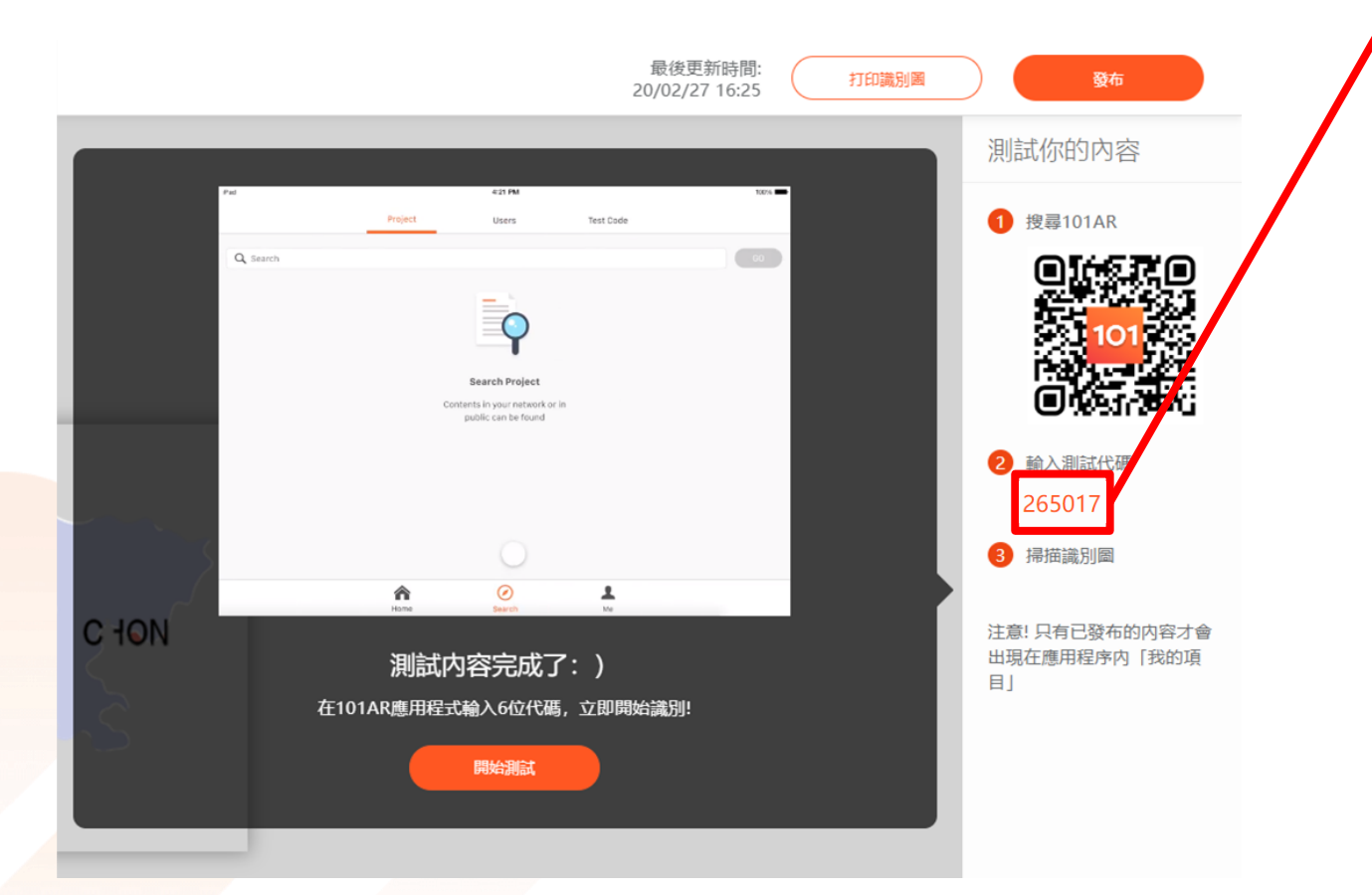

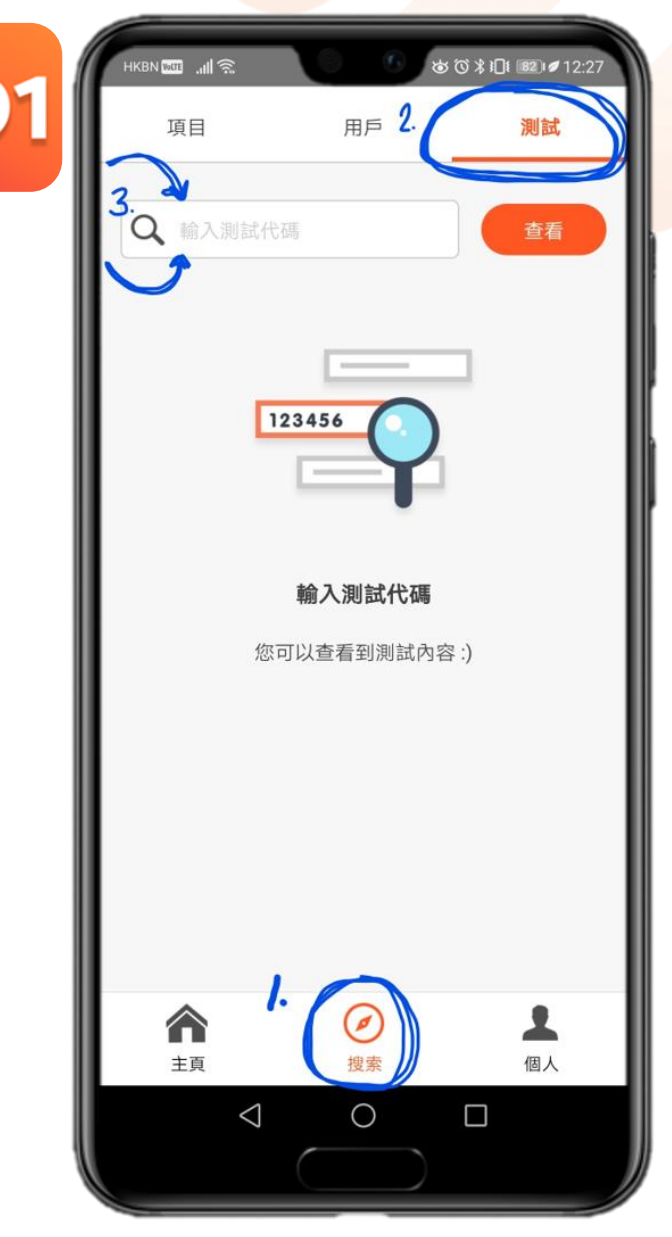

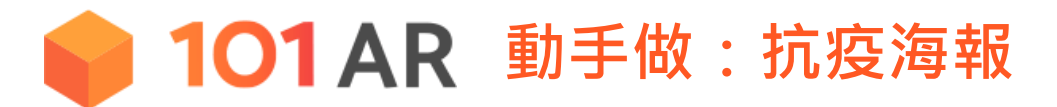

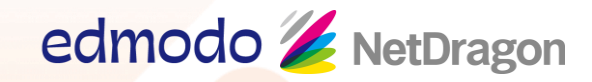

## 在101AR studio重做一遍互動按鈕 (圖集/文字/網址), 然後按 "發布並儲存"

### AutoDraw

Fast drawing for everyone.

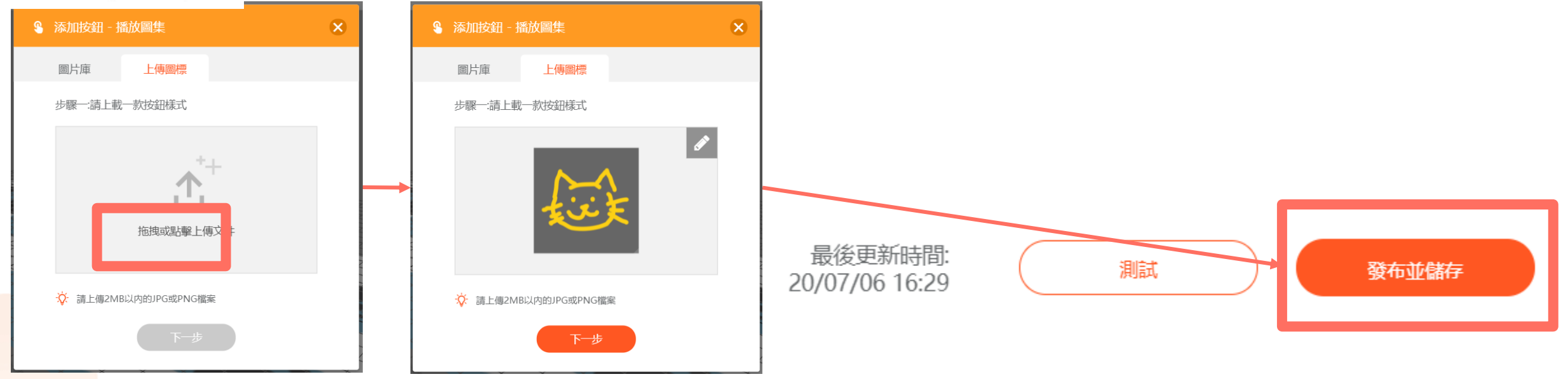

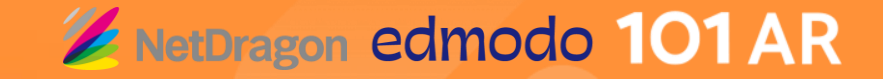

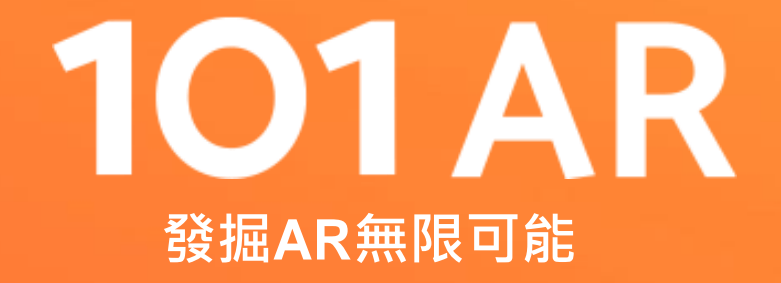

# 發佈作品,查看數據報告 及關注其他同學

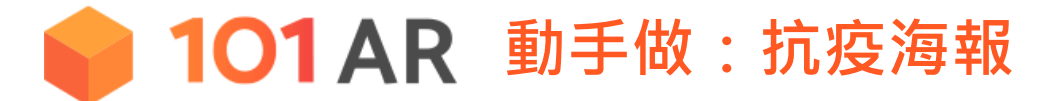

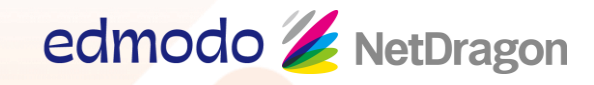

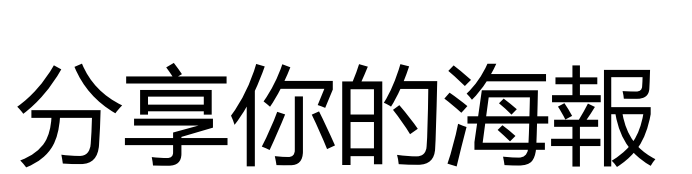

## 分享海報

將你的識別圖及六位數識別碼分享給班上同學 體驗其他同學的作品,思考同學的作品怎麼展 示抗疫主題

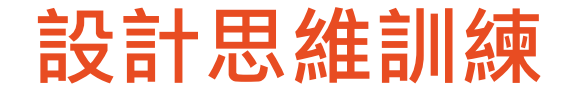

# 你如何綜合運用圖集、文字、網址和3D模型 表達你的創意?

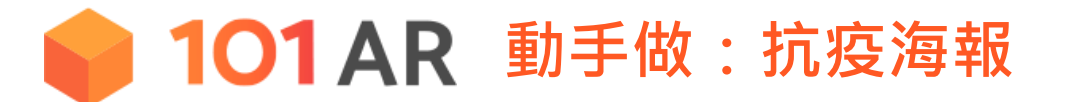

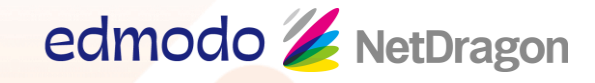

## 測試並發佈作品

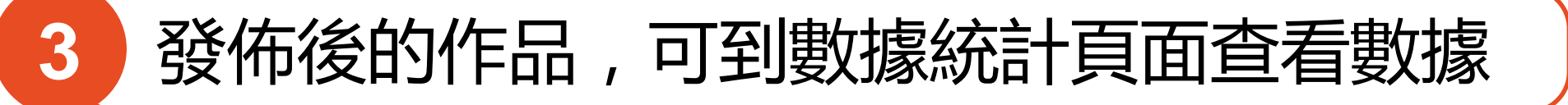

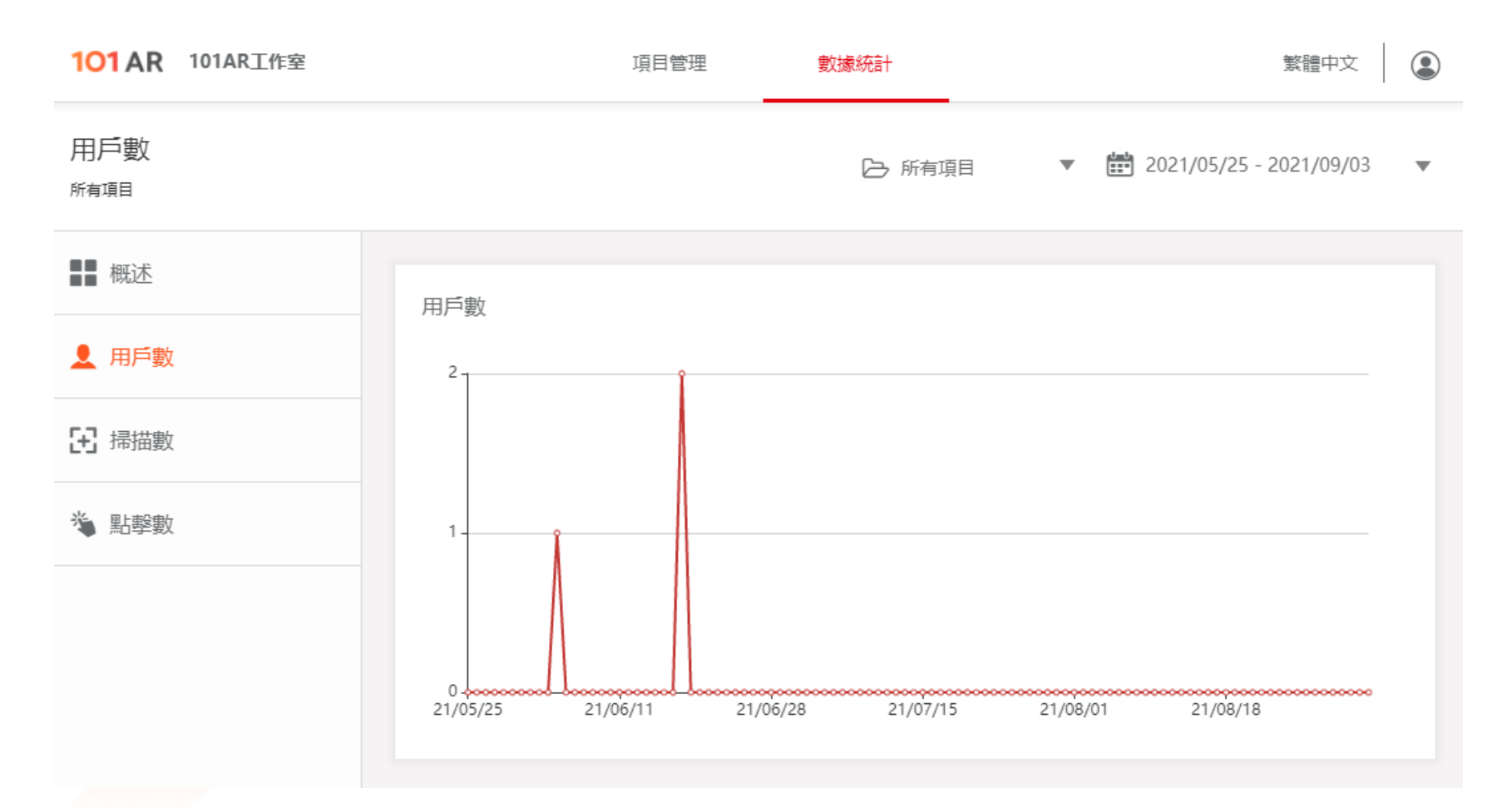

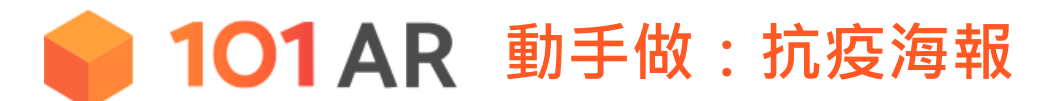

測試+Follow: 10分鐘

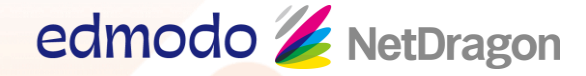

登入平板電腦/智能手機101AR APP,查看及關注同校同學作品集

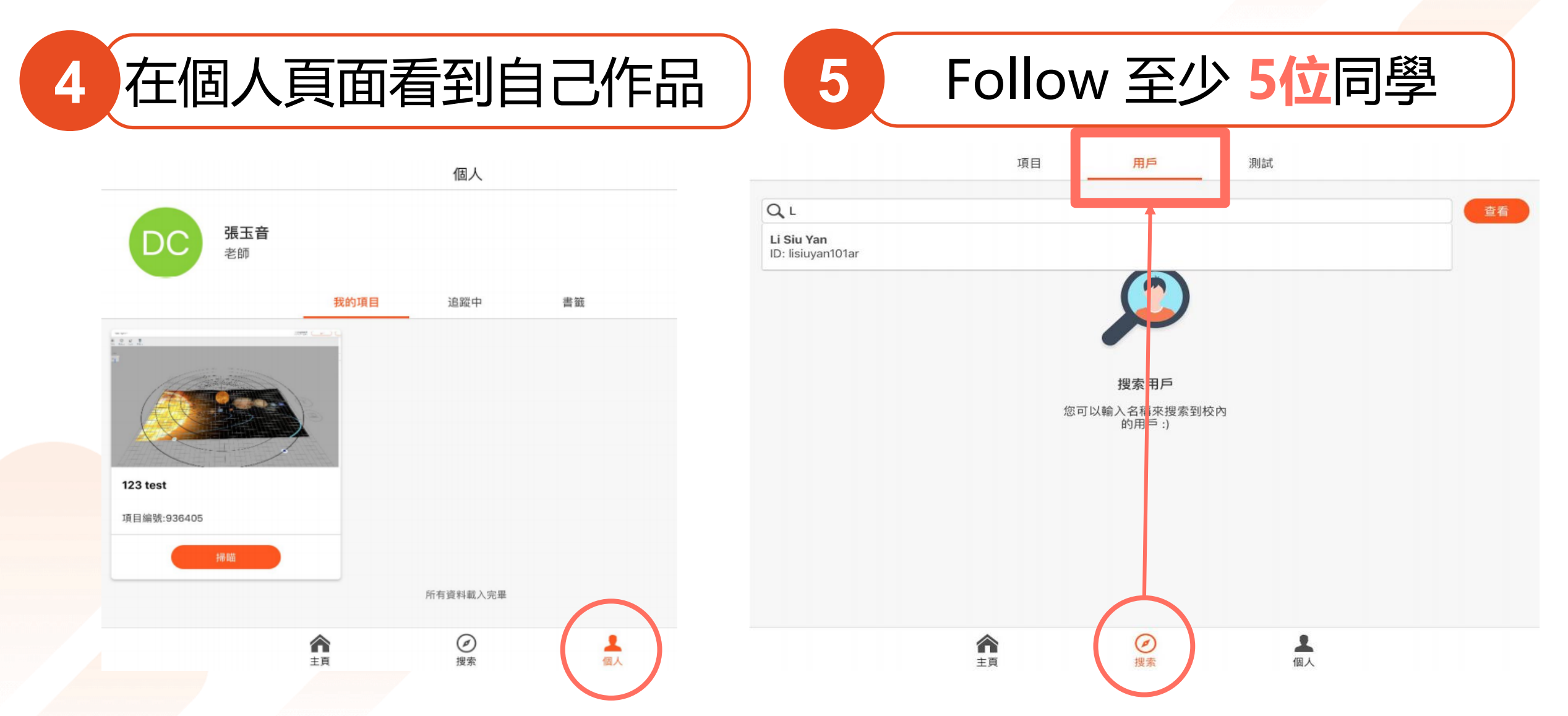